## **Waste Regulation Management System**

## Applying for a Waste Facility Licence or a Waste Transporter Registration guide

This quick reference guide provides instructions for applying for a waste facility licence or a waste transporter registration via the ACT Government's Waste Regulation Management System (WRMS).

## Steps

- 1. Visit the <u>Waste transporters and facilities</u> page.
- 2. Select the Apply for a waste licence or registration button.

Apply for a waste licence or registration

3. The WRMS Waste Facilities and Transporters portal will display.

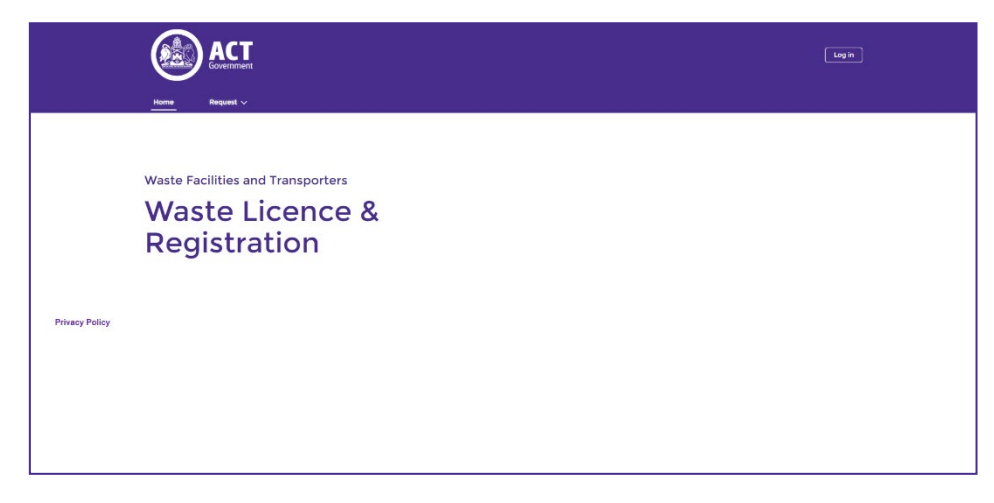

- 4. Select the Log in button.
- 5. From the **WRMS portal log in screen**, enter your username and password, then select the **Log in** button.

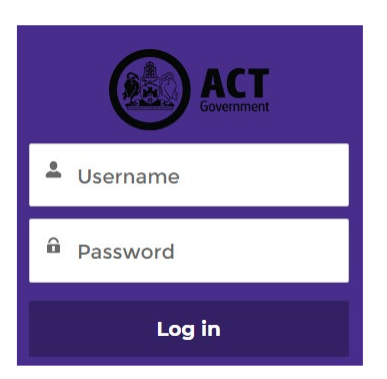

6. The Verify Your Identity screen will display.

| Verify Your Identity                                                                                                    |  |  |  |  |
|----------------------------------------------------------------------------------------------------|--|--|--|--|
| You're trying to <b>Log In to WRMS</b> . To make sure your<br>Salesforce account is secure, we have to verify your<br>identity. |  |  |  |  |
| Use the authenticator app on your mobile device to generate a verification code.                                                |  |  |  |  |
| Username:<br>Verification Code                                                                                                  |  |  |  |  |
| Verify                                                                                                    |  |  |  |  |
|                                                                                                    |  |  |  |  |

- Enter the verification code from the Salesforce Authenticator app in the Verification Code field. For information on how to do this, see the WRMS Registering a New Business quick reference guide.
- 8. You will be logged in to the WRMS Waste Facilities and Transporters portal.

|                |                                   | <u>ه</u> |
|----------------|-----------------------------------|----------|
|                | Home Manage v Request v           |          |
|                |                                   |          |
|                | Waste Facilities and Transporters |          |
|                | Waste Licence &                   |          |
|                | Registration                      |          |
|                |                                   |          |
| Privacy Policy |                                   |          |

9. From the Request menu, select Waste Licence Registration Application.

| Request A                              |
|----------------------------------------|
| General Enquiry                        |
| Register New Business                  |
| Waste Licence Registration Application |
| Report Waste Activities                |
| Add/Remove Business User               |

10. From the Please select the business you are representing field, select the name of the business.

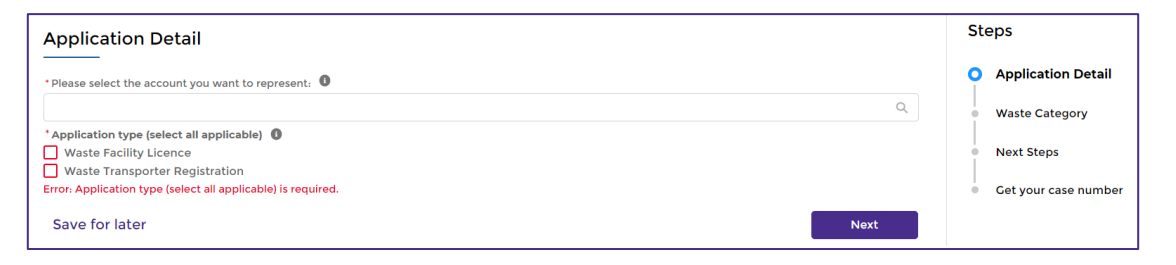

- 11. From the **Application type** field, select either **Waste Facility Licence**, **Waste Transporter Registration** or, if your business is both a waste storage facility and a waste transporter, then select both options.
- 12. Select the Next

Next button.

13. The **Waste Category** screen will display.

| • / | Application Detail   |
|-----|----------------------|
| 0,  | Waste Category       |
| • • | Waste Facility       |
| • 1 | Waste Transporter    |
| • • | Next Steps           |
| • • | Get your case number |
|     |                      |
|     |                      |
|     |                      |
|     |                      |
|     |                      |
|     |                      |

14. If the business is both a waste storage facility and a waste transporter, both the Waste Facility and Waste Transporter sections of this screen must be completed. Otherwise, complete the section that is relevant to the business.

| Estimated amount of total incoming waste (tonnes)                                                                                                    |          |  |
|----------------------------------------------------------------------------------------------------|----------|--|
| 0                                                                                                    |          |  |
| Select Category                                                                                                    |          |  |
| vailable                                                                                                    | Selected |  |
| Building and demolition materials                                                                                                    | ▲        |  |
| Metals                                                                                                    | 4        |  |
| Organics                                                                                                    |          |  |
| Paper and cardboard                                                                                                    |          |  |
| Plastics                                                                                                    |          |  |
| Class                                                                                                    |          |  |
| Do you stockpile or store waste at your facility? ) Yes ) No                                                                                                    |          |  |
| Do you stockpile or store waste at your facility? ) Yes ) No aste Transporter (Waste Category) Select Category                                                                                           |          |  |
| Do you stockpile or store waste at your facility? ) Yes ) No aste Transporter (Waste Category) Select Category vailable                                                                                  | Selected |  |
| Do you stockpile or store waste at your facility? ) Yes ) No aste Transporter (Waste Category) Select Category wailable Building and demolition materials                                                | Selected |  |
| Do you stockpile or store waste at your facility? ) Yes ) No aste Transporter (Waste Category) Select Category wailable Building and demolition materials Metals                                         | Selected |  |
| Do you stockpile or store waste at your facility? ) Yes ) No aste Transporter (Waste Category) Select Category wailable Building and demolition materials Metals Organics                                | Selected |  |
| Do you stockpile or store waste at your facility? ) Yes No aste Transporter (Waste Category) Select Category vailable Building and demolition materials Metals Organics Paper and cardboard              | Selected |  |
| Do you stockpile or store waste at your facility? ) Yes No aste Transporter (Waste Category) Select Category wailable Building and demolition materials Metals Organics Paper and cardboard Plastics     | Selected |  |
| Do you stockpile or store waste at your facility? Yes No aste Transporter (Waste Category) Select Category vailable Building and demolition materials Metals Organics Paper and cardboard Plastics Class | Selected |  |

15. In the **Estimated amount of incoming waste (tonnes)** field, enter the estimated amount of waste material entering the facility annually.

- 16. Select a waste category from the **Available** field, then select the arrow 🕒 button.
- 17. The selected waste category will display in the **Selected** field.

| Available                                                       |   | Selected                                                     |
|-----------------------------------------------------------------|---|--------------------------------------------------------------|
| Building and demolition materials/Asphalt                       | ► | Building and demolition materials/Bricks   concrete   pavers |
| Building and demolition materials/Plasterboard and cement s     | • | Building and demolition materials/Ceramics   tiles   pottery |
| Building and demolition materials/Soil   sand   rock not contam |   |                                                              |
| Building and demolition materials/Rubble                        |   |                                                              |
|                                                                 |   |                                                              |
|                                                                 |   |                                                              |

- 18. Repeat this process for all waste categories and waste sub-types that apply to the business.
- 19. Answer the **Do you stockpile or store waste at your facility?** question. If the answer is yes, enter the estimated amount of materials in tonnes.
- 20. Select the **Update my waste category** Update my waste category button. The **Summary** section at the top of the screen will update.
- 21. Select the **Next** button.
- 22. If the business is a waste facility, complete the fields on the **Waste Facility** screen. All questions with a red asterisk are mandatory. If the business is not a waste transporter, go to step 14.

| Vaste Facility                                                                                  |   |
|-------------------------------------------------------------------------------------------------|---|
| Is this unleased public land?                                                                   |   |
| ) Yes 🔘 No                                                                                      |   |
| Please enter the address:                                                                       |   |
| Do you hold the Crown Lease?                                                                    |   |
| ) Yes 🔘 No                                                                                      |   |
| Is this waste facility currently operational?                                                   |   |
| ) Yes 🔘 No                                                                                      |   |
| Date of operation commencement                                                                  |   |
|                                                                                                 | t |
| $\prime$ Does this Waste Management Business hold any of the following for this waste facility: |   |
| An Environmental Authorisation issued by the ACT EPA                                            |   |
| An approval under the Clinical Waste Act 1990                                                   |   |

23. Select the Next

Next button.

24. If the business is a waste transporter, complete the fields on the **Waste Transporter** screen. All questions with a red asterisk are mandatory.

| Waste Transporter                  |                                        |                         |
|------------------------------------|----------------------------------------|-------------------------|
| arphi Does this Waste Management   | Business hold any of the following for | this waste transporter: |
| An Environmental Authorisation is  | sued by the ACT EPA                    |                         |
| An approval under the Clinical Was | ste Act 1990                           |                         |
| imes  Add your primary vehicle     |                                        |                         |
| * Manufacturer                     | * Vehicle Model                        | * Registration Plate    |
| * Vehicle Type                     | * Waste Load Capacity                  | * Year Of Manufacture   |

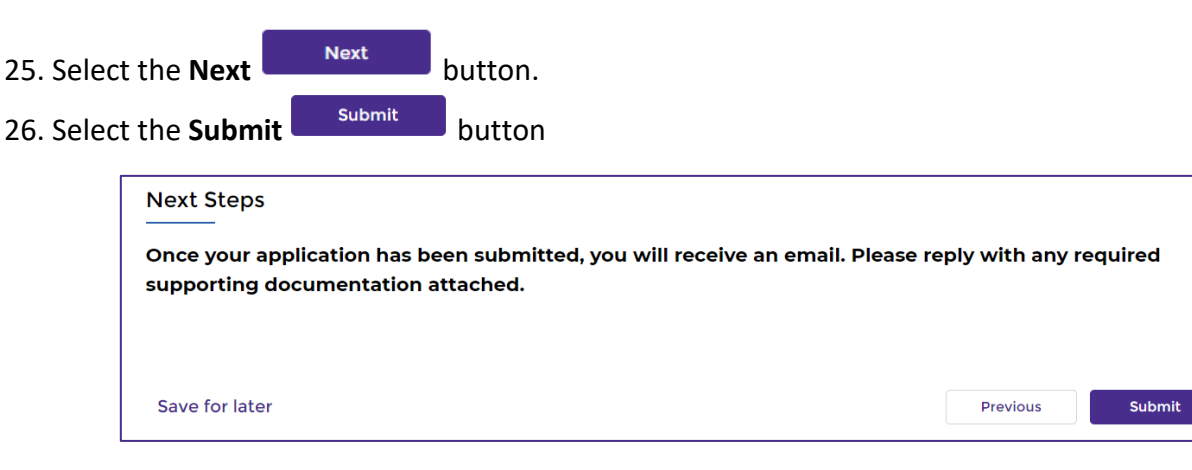

- 27. The application will be submitted. The application details and case number will be available via the **My Applications and Licences** option of the **Manage** menu.
- 28. Check your email inbox for further instructions.
- 29. For help or more information, contact TCCS.WasteRegulation@act.gov.au